# 附件七 JCR 資料庫論文檢索說明

1. 網址:

http://admin-apps.webofknowledge.com/JCR/JCR?SID=R2NlefoIhE2G16mLOFd&locale= en\_US

2. 選取 JCR SCI Edition(如欲查詢社會科學領域請查 JCR Social Science Edition)→ 再選取右欄第二項

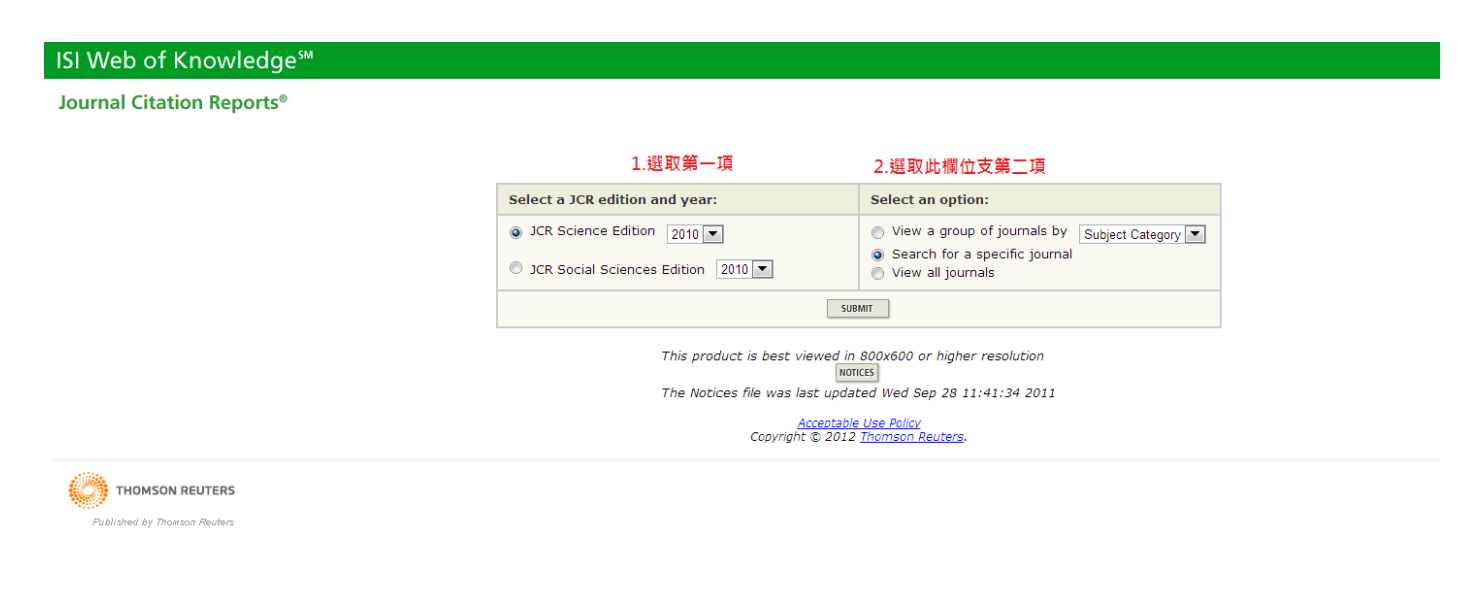

3. 選取下拉清單選項→如以 Full Journal Title 進行查詢,請輸入期刊全名

← → C ★ ③ admin-apps.webofknowledge.com/JCR/JCR

| ISI Web of Knowledge <sup>™</sup> |                                                                                                    |                                                                                                    |
|-----------------------------------|----------------------------------------------------------------------------------------------------|----------------------------------------------------------------------------------------------------|
| Journal Citation Reports®         |                                                                                                    |                                                                                                    |
| WELCOME 2 HELP                    | 1.選取下拉清單選項                                                                                                 | 2.如係以Full Journal Title 查詢,請輸入期刊全名                                                                                                    |
| Journal Search                    |                                                                                                    |                                                                                                    |
|                                   | 1) Search by:                                                                                              | 2) Type search term:                                                                                                    |
|                                   | Full Journal Title<br>Full Journal Title<br>Abbreviated Journal Title<br>Title Word<br>ISSN<br>Full Journa | Enter words from journal title or ISSN (view list of full journal titles) EXPERT SYSTEMS WITH APPLICATIONS SEARCH Title: Enter JOURNAL OF CELLULAR PHYSIOLOGY |
|                                   | Abbreviated Journa                                                                                         | or JOUKNAL OF CELL* ( <u>more examples</u> )<br>I Title: Enter J CELL PHYSIOL or J CELL * ( <u>more examples</u> )                                            |
|                                   | Title                                                                                                    | Word: Enter CELLULAR or CELL* (more examples)                                                                                                    |
|                                   |                                                                                                    | ISSN: Enter 0021-9541 or other ISSN ( <u>more examples</u> )<br><u>Accentable Use Policy</u><br>Copyright © 2012 <u>Thomson Reuters</u> .                     |
|                                   |                                                                                                    |                                                                                                    |

## 4. Impact Factor: 紅色圈選處即為 Impact Factor 數值

← → C ff ③ admin-apps.webofknowledge.com/JCR/JCR?RQ=LIST\_SUMMARY\_JOURNAL

Published by Thomson Reuters

| ISI Web                    | o of K                            | nowle                             | edge <sup>™</sup>                                                  |               |               |                                  |                                        |                    |          |                    |                                       |                                          |                |
|----------------------------|-----------------------------------|-----------------------------------|--------------------------------------------------------------------|---------------|---------------|----------------------------------|----------------------------------------|--------------------|----------|--------------------|---------------------------------------|------------------------------------------|----------------|
| Journal                    | Citatio                           | n Repo                            | orts®                                                              |               |               |                                  |                                        |                    |          |                    |                                       |                                          |                |
| WELCOME                    | ? HELP                            |                                   |                                                                    |               |               |                                  |                                        |                    |          |                    |                                       | 2010 JCR Scie                            | ance E         |
| Journals fro<br>Sorted by: | m: s                              | nmary<br>earch Ful<br>lournal Tit | / List<br>I Journal Title for 'EXPERT SYSTEMS WITH<br>e SORT AGAIN | APPLICATIONS' |               |                                  |                                        |                    |          |                    |                                       | <u>Journal T</u>                         | <u>itle Ch</u> |
| Journals 1                 | - 1 (of 1)                        |                                   |                                                                    |               |               | •                                | 1]                                     | •                  |          |                    |                                       |                                          | Page           |
| MARK ALL                   | JPDATE MARKE                      | D LIST                            |                                                                    |               | Ranking is ba | ised on you                      | journal and                            | l sort selections. |          |                    |                                       |                                          |                |
|                            |                                   |                                   | 1                                                                  |               |               | <u>لا</u>                        | L項即為該                                  | 期刊之Impact I        | Factor數值 |                    |                                       |                                          |                |
|                            |                                   |                                   |                                                                    |               | JCR Data (j)  |                                  |                                        |                    |          |                    | Eigenfactor <sup>TM</sup> Metrics (j) |                                          |                |
|                            | Mark                              | Rank                              | Abbreviated Journal Title<br>(linked to journal information)       | ISSN          | Total Cites   | Impact<br>Factor                 | 5-Year<br>Impact<br>Factor             | Immediacy<br>Index | Articles | Cited<br>Half-life | Eigenfactor <sup>TM</sup><br>Score    | Article Influence <sup>TM</sup><br>Score |                |
|                            |                                   | 1                                 | EXPERT SYST APPL                                                   | 0957-4174     | 6615          | 1.926                            | 2.195                                  | 0.227              | 1010     | 2.6                | 0.02046                               | 0.430                                    |                |
| MARK ALL                   | JPDATE MARKE<br>- <b>1 (of 1)</b> | D LIST                            |                                                                    |               | •             | H 44 41                          | 1] > >> )                              | 4                  |          |                    |                                       |                                          | Page           |
|                            |                                   |                                   |                                                                    |               | Co            | <u>Acceptat</u><br>ovright © 201 | i <u>le Use Policy</u><br>2 Thomson Ri | auters.            |          |                    |                                       |                                          |                |

5. Ranking Factor: 請先點選紅色圈選處,進入下一頁

| ISI Web    | of Kr                                      | nowle                                         | edge™                                                  |                       |               |                                       |                                               |                    |          |                    |                                     |                                          |                    |
|------------|--------------------------------------------|-----------------------------------------------|--------------------------------------------------------|-----------------------|---------------|---------------------------------------|-----------------------------------------------|--------------------|----------|--------------------|-------------------------------------|------------------------------------------|--------------------|
| Journal    | Citation<br>? HELP<br>al Sun<br>m: se<br>J | n Repo<br>nmary<br>arch Full<br>lournal Title | r List<br>Journal Title for 'EXPERT SYSTE<br>BORTAGAIN | MS WITH APPLICATIONS' |               |                                       |                                               |                    |          |                    |                                     | 2010 JCR Sc<br>Journal                   | ier<br><u>Titl</u> |
| Journals 1 | 1 (of 1)                                   |                                               |                                                        |                       |               | <b>M 44 4</b>                         | [1]                                           |                    |          |                    |                                     |                                          | P                  |
| MARK ALL   | PDATE MARKE                                | DLIST                                         |                                                        |                       | Ranking is ba | sed on your                           | r journal and                                 | d sort selections. |          |                    |                                     |                                          |                    |
|            |                                            |                                               |                                                        |                       | JCR Data j)   |                                       |                                               |                    |          |                    | Eigenfactor <sup>TM</sup> Metrics j |                                          |                    |
|            | Mark                                       | Rank                                          | Abbreviated Journal In<br>(linked to journal informat  | tie ISSN              | Total Cites   | Impact<br>Factor                      | 5-Year<br>Impact<br>Factor                    | Immediacy<br>Index | Articles | Cited<br>Half-life | Eigenfactor <sup>TM</sup><br>Score  | Article Influence <sup>TM</sup><br>Score |                    |
|            |                                            | 1                                             | EXPERT SYST APPL                                       | 0957-4174             | 6615          | 1.926                                 | 2.195                                         | 0.227              | 1010     | 2.6                | 0.02046                             | 0.43                                     | D                  |
| MARK ALL U | PDATE MARKE                                | DLIST                                         |                                                        |                       | Cop           | Acceptab<br>Acceptab<br>pyright © 201 | [ 1 ] ) ) ) )<br>De Use Policy<br>2 Thomson R | »)<br>euters.      |          |                    |                                     |                                          | P                  |
| ⊘ тн       | DMSON RE                                   | UTERS                                         |                                                        |                       |               |                                       |                                               |                    |          |                    |                                     |                                          |                    |

Published by Thomson Reuters

## 6. Ranking Factor: 請點選 Journal Rank 查詢 Ranking Factor

| ISI Web o     | of Knowledge <sup>™</sup>                                                                                                    |                                                                                                    |                                                                                                    |                                                                         |                      |                   |                                                               |                                                                                                |                     |
|---------------|----------------------------------------------------------------------------------------------------|----------------------------------------------------------------------------------------------------|----------------------------------------------------------------------------------------------------|-------------------------------------------------------------------------|----------------------|-------------------|---------------------------------------------------------------|------------------------------------------------------------------------------------------------|---------------------|
| Journal Cit   | tation Reports®                                                                                                    |                                                                                                    |                                                                                                    |                                                                         |                      |                   |                                                               |                                                                                                |                     |
| WELCOME ?     | HELP                                                                                                    |                                                                                                    |                                                                                                    |                                                                         |                      |                   |                                                               | 2010 JC                                                                                        | R Science Edition   |
| 🗘 Journal     | EXPERT SYSTEMS WITH APPLICATIONS                                                                                                    |                                                                                                    |                                                                                                    |                                                                         | 此頁面依舊可               | I顯示Impact Factor值 |                                                               |                                                                                                |                     |
|               |                                                                                                    |                                                                                                    |                                                                                                    | $\square$                                                               | 5-Year               |                   |                                                               |                                                                                                |                     |
| Mark          | Journal Title                                                                                                    | ISSN                                                                                                    | Total Cites                                                                                                    | Impact<br>Factor                                                        | Impact<br>Factor     | Immediacy Index   | Citable<br>Items                                              | Cited<br>Half-life                                                                             | Citing<br>Half-life |
|               | EXPERT SYST APPL                                                                                                    | 0957-4174                                                                                                | 6615                                                                                                    | 1.926                                                                   | 2.195                | 0.227             | 1010                                                          | 2.6                                                                                            | 8.6                 |
|               | Cited                                                                                                    | Journal 100 Citing Jou                                                                                   | mal 100 Source Data                                                                                                    | Journal Self                                                            | Cites                |                   |                                                               |                                                                                                |                     |
|               | 0                                                                                                    | ITED JOURNAL DATA                                                                                        | ING JOURNAL DATA                                                                                                    | PACT FACTOR TREND                                                       | RELATED JOURNAL      | 3                 |                                                               |                                                                                                |                     |
|               |                                                                                                    |                                                                                                    |                                                                                                    |                                                                         |                      |                   |                                                               |                                                                                                |                     |
| Journal Infor | rmation 1                                                                                                    |                                                                                                    |                                                                                                    |                                                                         |                      |                   |                                                               |                                                                                                |                     |
| ،ر<br>ەر      | Full Journal Title: EXPERT SYSTEMS WITH APPLICATIONS<br>ISO Abbrev. Title: EXPERT SYSTEMS WITH APPLICATIONS<br>ISO Abbrev. Title: EXPERT SYST. APPL<br>ISSN: 0857-4174<br>ISSN: 0857-4174<br>ISSN: 0857-4174<br>ISSN: STATES<br>Language: ENGLISH<br>Journal Country/Territory: UNITED STATES<br>Publisher: JeperGAMON-ELSEVIER SCIENCE LTD<br>Publisher: Address: THE BOLL EVERD, LANGFORD LANE, KIDLIN<br>Subject Categories: COMPUTER SCIENCE, ARTIFICIAL INTELLIG<br>ENGINEERING, ELECTRICAL & ELECTRONIC<br>OPERATIONS RESEARCH & MANAGEMENT S<br>Journal Rank in Categories: DOUTHAL MANAGEMENT S | IGTON, OXFORD OX5 10<br>IENCE SCOPT HOIT 了<br>SCOPT HOIT ⑦ VWW<br>SCIENCE SCOPE HOITE<br>ank 查詞Ranking I | СВ, ENGLAND<br>2 чти узопны замами изг<br>узопны замами изг<br>10 чти узопны замами изг<br>10 чти узопны замами изг<br>Factor | THE CATEGORY DATA<br>ST @ VIEW CATEGORY DATA<br>ST @ VIEW CATEGORY DATA | ey dala<br>Gory dala |                   | Eigen<br>Eigen<br>0.020<br>Artick<br>0.430<br>Addit<br>Holdir | dactor™ Metric:<br>dactor™ Score<br>>><br>= dnfluence™ Score<br>>><br>ional Links<br>ngs ▼ (∞) | <b>s</b><br>core    |
| Journal Impa  | act Factor 🗓                                                                                                    |                                                                                                    |                                                                                                    |                                                                         |                      |                   |                                                               |                                                                                                | <b></b>             |

7. Ranking Factor:下圖左方表格即為該期刊於領域中之排名,請列印此頁並存成電子檔,連同申請 資料一併提交送出。

### ISI Web of Knowledge<sup>™</sup>

### Journal Citation Reports®

welcome ? Help Return to

### C Rank in Category: EXPERT SYSTEMS WITH APPLICATIONS

### Journal Ranking 🛈

For 2010, the journal EXPERT SYSTEMS WITH APPLICATIONS has an Impact Factor of 1.926.

This table shows the ranking of this journal in its subject categories based on Impact Factor.

| Category Name                             | Total Journals<br>in Category | Journal Rank<br>in Category | Quartile<br>in Category |  |
|-------------------------------------------|-------------------------------|-----------------------------|-------------------------|--|
| COMPUTER SCIENCE, ARTIFICIAL INTELLIGENCE | 108                           | 34                          | Q2                      |  |
| ENGINEERING, ELECTRICAL & ELECTRONIC      | 247                           | 50                          | Q1                      |  |
| OPERATIONS RESEARCH & MANAGEMENT SCIENCE  | 75                            | 15                          | Q1                      |  |

۲Ľ

左欄即可看出該期刊在各領域的排名,以排名最優 異者為準。計算方法:期刊於該領域的排名除以該 領域內所有期刊數。EX 34/108=0.314

#### Category Box Plot 🛈

For 2010, the journal EXPERT SYSTEMS WITH APPLICATIONS has an Impact Factor of 1.926.

This is a box plot of the subject category or categories to which the journal has been assigned. It provides information about the distribution of journals based on Impact Factor values. It sho extreme values of the distribution.

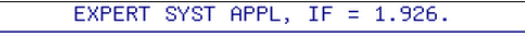